# PASSOA A PASSO PARA INCLUSÃO/VERIFICAÇÃO DO CNPJ NO CARIOCA DIGITAL

# Prezado requerente, caso não esteja visualizando sua(s) inscrições no Carioca Digital, siga os passos abaixo:

1 – LOGIN NO CARIOCA DIGITAL

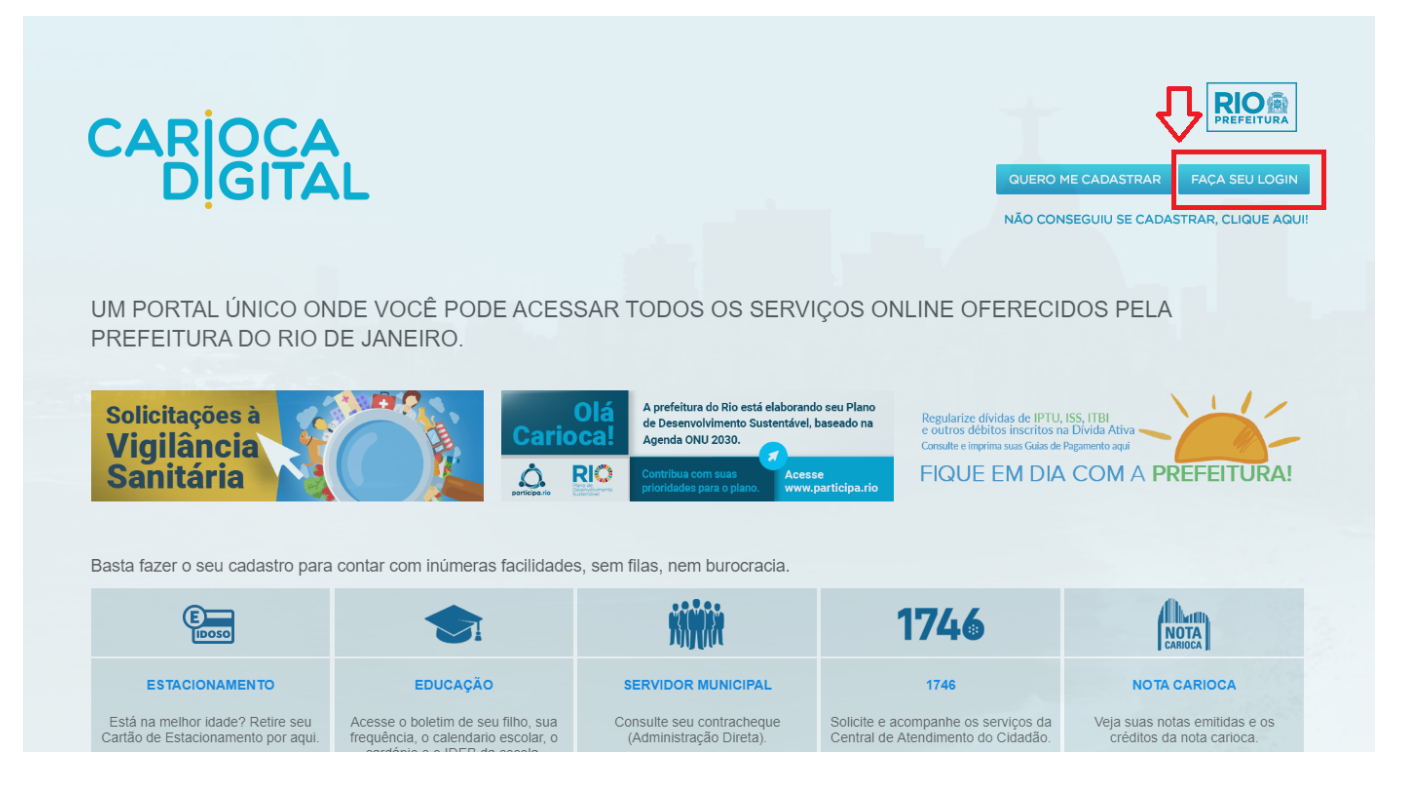

# 2 – INFORME SEUS DADOS DE ACESSO

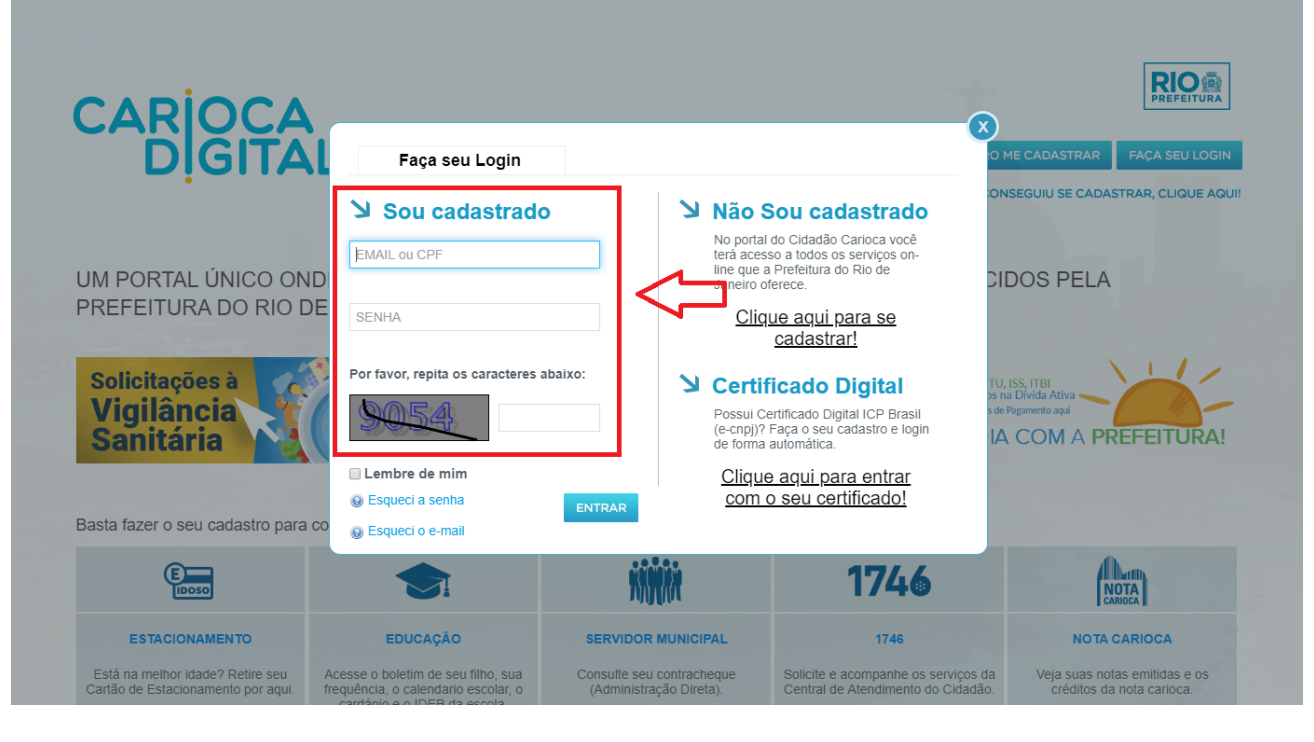

#### 3 – MENU SUPERIOR "EMPRESAS E AUTÔNOMOS"

Clique no Menu Superior "EMPRESAS E AUTÔNOMOS" e selecione a opção "MINHAS EMPRESAS"

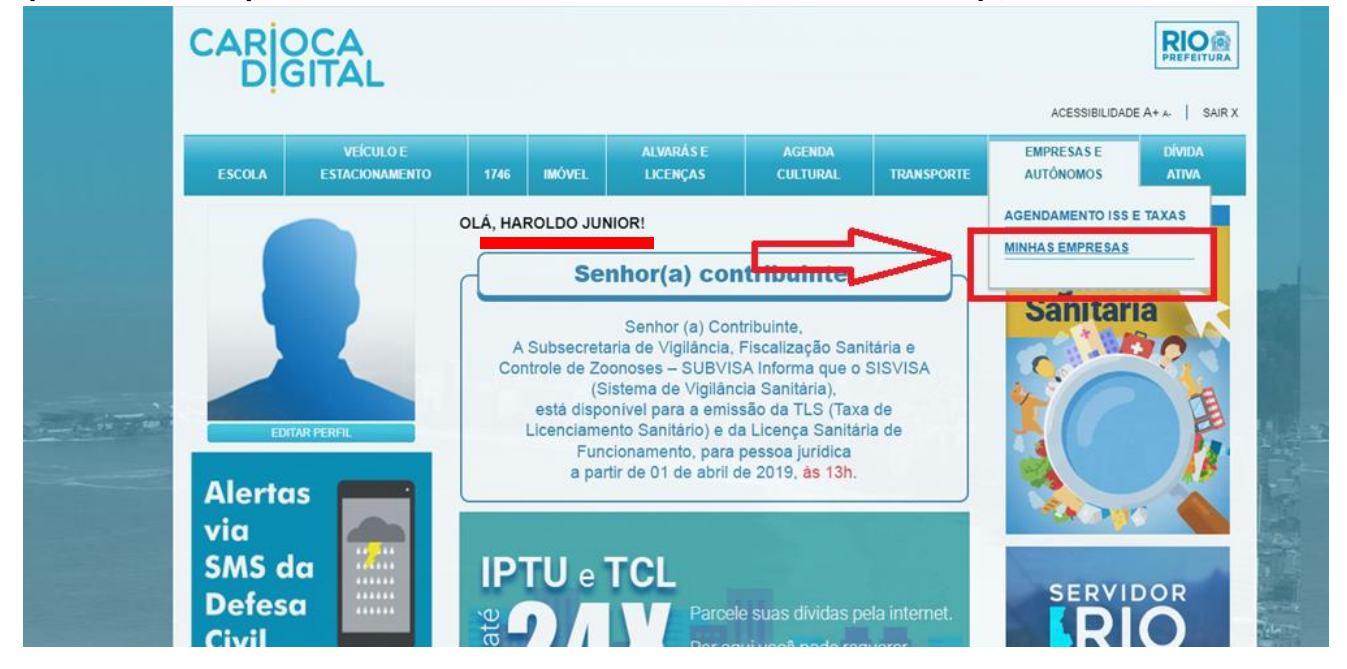

4 – TELA MINHAS EMPRESAS

#### Na tela Minhas Empresas, o sistema irá mostrar as Empresas vinculadas ao CPF logado.

### São duas abas de consulta "Sou Proprietário" e "Represento".

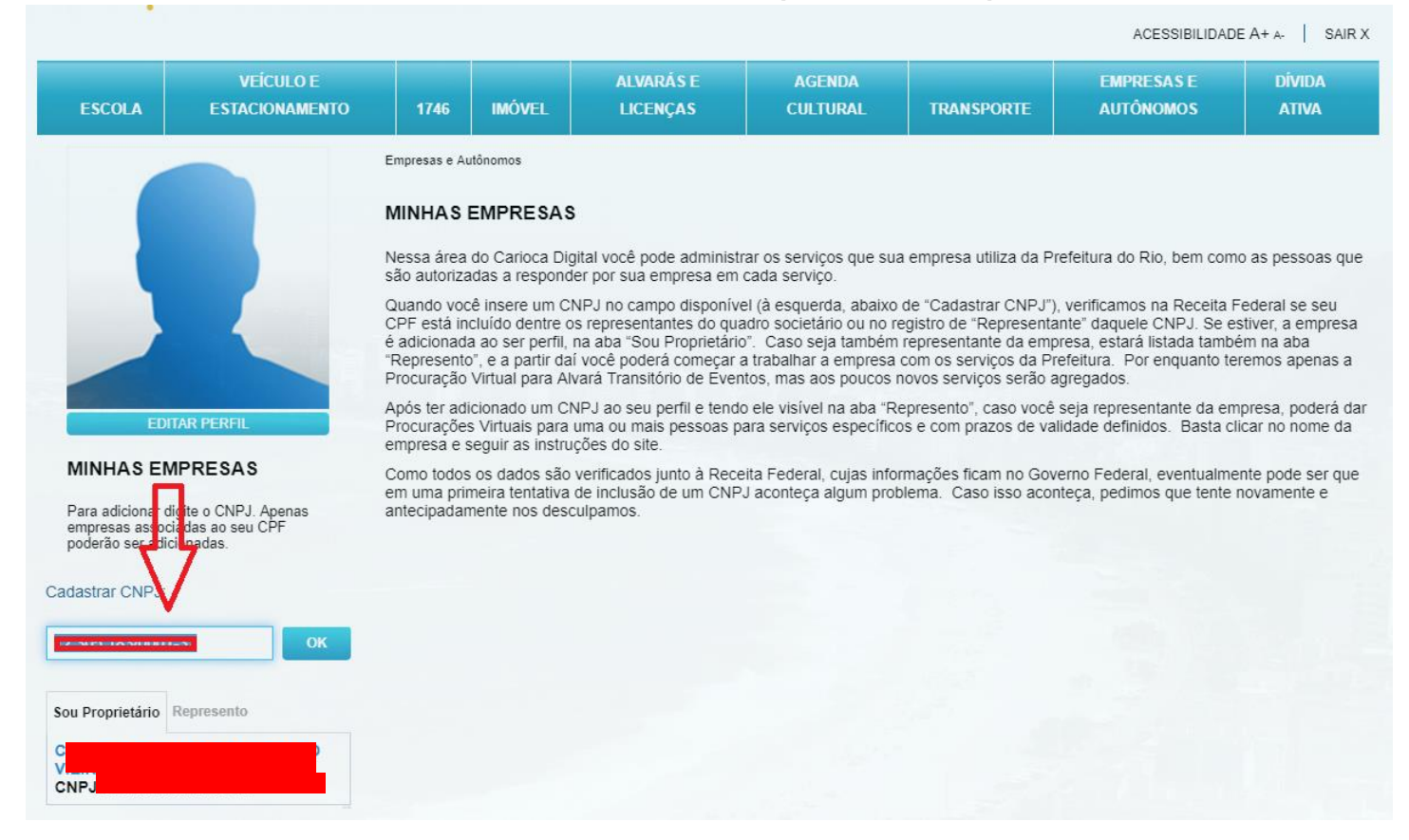

## 5 – BOTÕES DE INCLUSÃO MINHAS EMPRESAS

# Caso o requerente precise incluir uma nova empresa, deverá inserir o CNPJ na caixa de texto e clicar no botão OK.

## O sistema irá verificar se existe vínculo do CPF como SÓCIO e/ou REPRESENTANTE LEGAL do CNPJ.

|                                                                                                    |                                                                                                    | ACESSIBILIDADE A+ A-                                                                                                    |          |                       |                    |            |                         |                 |  |  |
|----------------------------------------------------------------------------------------------------|----------------------------------------------------------------------------------------------------|----------------------------------------------------------------------------------------------------|----------|-----------------------|--------------------|------------|-------------------------|-----------------|--|--|
| ESCOLA                                                                                                    | VEÍCULO E<br>Estacionamento                                                                                                    | 1746                                                                                                    | IMÓVEL   | ALVARÁS E<br>LICENÇAS | AGENDA<br>CULTURAL | TRANSPORTE | EMPRESAS E<br>AUTÔNOMOS | DÍVIDA<br>ATIVA |  |  |
|                                                                                                    |                                                                                                    | Empresas e A                                                                                                    | utônomos |                       |                    |            |                         |                 |  |  |
|                                                                                                    |                                                                                                    | MINHAS EMPRESAS                                                                                                    |          |                       |                    |            |                         |                 |  |  |
| são autorizadas a responder por sua empresa em cada serviço.<br>Quando você insere um CNPJ no campo disponível (à esquerda, abaixo de "Cadastrar CNPJ"), verificamos. |                                                                                                    |                                                                                                    |          |                       |                    |            |                         |                 |  |  |
|                                                                                                    |                                                                                                    | CPF está incluído dentre os representantes do quadro societário ou no registro de "Representante" daquele CNPJ. Se estiver, a empresa<br>é adicionada ao ser perfil, na aba "Sou Proprietário". Caso seja também representante da empresa, estará listada também na aba<br>"Represento", e a partir daí você poderá começar a trabalhar a empresa com os serviços da Prefeitura. Por enquanto teremos apenas a<br>Procuração Virtual para Alvará Transitório de Eventos, mas aos poucos novos serviços serão agregados. |          |                       |                    |            |                         |                 |  |  |
| EDI                                                                                                    | TAR PERFIL                                                                                                    | Após ter adicionado um CNPJ ao seu perfil e tendo ele visível na aba "Represento", caso você seja representante da empresa, poderá dai<br>Procurações Virtuais para uma ou mais pessoas para serviços específicos e com prazos de validade definidos. Basta clicar no nome da<br>empresa e seguir as instruções do site.                                                                                                    |          |                       |                    |            |                         |                 |  |  |
| MINHAS EN<br>Para adicionar d<br>empresas assoc<br>poderão ser adio                                                                                                   | IS EMPRESAS<br>ionar digite o CNPJ. Apenas<br>s associadas ao seu CPF<br>ser adicionadas.<br>Como todos os dados são verificados junto à Receita Federal, cujas informações ficam no Governo Federal, eventualmente pode se<br>em uma primeira tentativa de inclusão de um CNPJ aconteça algum problema. Caso isso aconteça, pedimos que tente novamente<br>antecipadamente nos desculpamos. |                                                                                                    |          |                       |                    |            |                         |                 |  |  |
| Cadastrar CNPJ:                                                                                                    |                                                                                                    |                                                                                                    |          |                       |                    |            |                         |                 |  |  |
| Empresa adicio<br>sucesso!                                                                                                    | nada com                                                                                                    |                                                                                                    |          |                       |                    |            |                         |                 |  |  |
| CNPJ                                                                                                    | ок                                                                                                    | $\leq$                                                                                                    |          |                       |                    |            |                         |                 |  |  |
| Sou Proprietário                                                                                                    | Represento                                                                                                    | $\triangleleft$                                                                                                    |          |                       |                    |            |                         |                 |  |  |
| Ch<br>Ch                                                                                                    |                                                                                                    |                                                                                                    |          |                       |                    |            |                         |                 |  |  |

Nota: Para a inclusão de uma nova empresa obrigatoriamente, o requerente deverá fazer parte do quadro societário.

Nota 2: O CNPJ APARECE NAS DUAS ABAS "Sou Proprietário" e "Represento" somente para o sócio que representa a empresa na Receita Federal. Para demais sócios, o CNPJ somente aparecerá na aba "Sou Proprietário".

### PROCURAÇÃO VIRTUAL NO CARIOCA DIGITAL

1 - Após incluir sua empresa se você for o representante legal, você também poderá criar uma Procuração Digital para que outra pessoa seja responsável pela solicitação das suas petições de Licença Sanitária e de outros requerimentos.

Caso seu CNPJ já esteja disponibilizado na lista à esquerda da página MINHAS EMPRESAS basta clicar nele e iniciar o processo de PROCURAÇÃO DIGITAL.

3 - Após ter adicionado um CNPJ ao seu perfil e estando ele visível na aba "Represento", caso você seja representante da empresa, poderá conceder Procurações Virtuais para uma ou mais pessoas para serviços específicos e com prazos de validade definidos. Basta clicar no nome da empresa e seguir as instruções do site.

| ESCOLA                             | VEÍCULO E<br>ESTACIONAMENTO                              | 1746                                                                                                    | IMÓVEL                          | ALVARÁS E<br>LICENÇAS                                                    | AGENDA<br>CULTURAL | TRANSPORTE | EMPRESAS E<br>AUTÔNOMOS | DİVIDA<br>Ativa |  |  |
|------------------------------------|----------------------------------------------------------|----------------------------------------------------------------------------------------------------|---------------------------------|--------------------------------------------------------------------------|--------------------|------------|-------------------------|-----------------|--|--|
|                                    |                                                          | Empresas e Autônomos                                                                                                    |                                 |                                                                          |                    |            |                         |                 |  |  |
|                                    |                                                          | MINHAS EMPRESAS Nome da empresa: CNPJ: CNPJ: CNPJ: CADASTRAR PROCURADOR Busque a pessoa que você deseja dar a Procuração Virtual pelo CPF, adicione o período e informe para qual atividade. |                                 |                                                                          |                    |            |                         |                 |  |  |
|                                    |                                                          | CPF                                                                                                    |                                 |                                                                          |                    |            |                         |                 |  |  |
| EDI                                | ITAR PERFIL                                              | 545.645.645                                                                                                    | 5-64                            | ОКС                                                                      | PF inválido!       |            |                         |                 |  |  |
| MINHAS EN                          | MPRESAS                                                  | Período:<br>De:                                                                                                    |                                 |                                                                          |                    |            |                         |                 |  |  |
| Para adicionar d                   | digite o CNPJ. Apenas<br>ciadas ao seu CPF<br>icionadas. | 11/04/2019                                                                                                    |                                 |                                                                          |                    |            |                         |                 |  |  |
| empresas assoc<br>poderão ser adio |                                                          | Até:                                                                                                    |                                 |                                                                          |                    |            |                         |                 |  |  |
|                                    |                                                          | 12/04/2019                                                                                                    |                                 |                                                                          |                    |            |                         |                 |  |  |
| CNPJ                               | ОК                                                       | Qual atividad                                                                                                    | de? Alvará<br>Licenci<br>Rio Ma | Transitório de Eventos<br>iamento da Vigilância Sa<br>iis Fácil Negócios | nitária.           |            |                         |                 |  |  |
| Sou Proprietário                   | Represento                                               |                                                                                                    |                                 |                                                                          |                    |            |                         | SALVAR          |  |  |
|                                    |                                                          | Procurador excluído com sucesso!                                                                                                    |                                 |                                                                          |                    |            |                         |                 |  |  |
|                                    |                                                          | Nenhum pro                                                                                                    | curador cad                     | lastrado para esta emp                                                   | resa.              |            |                         |                 |  |  |

4 - Para o CPF convidado a ser Procurador Virtual, ao logar no Carioca Digital irá aparecer uma notificação para aceite do convite.

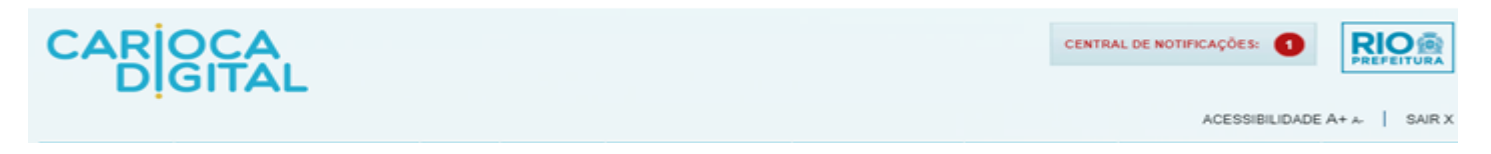

# 5 – Para o convidado aceitar deverá clicar no BOTÃO SALVAR. A partir deste momento, o CNPJ da empresa passará a aparecer na aba "REPRESENTO".

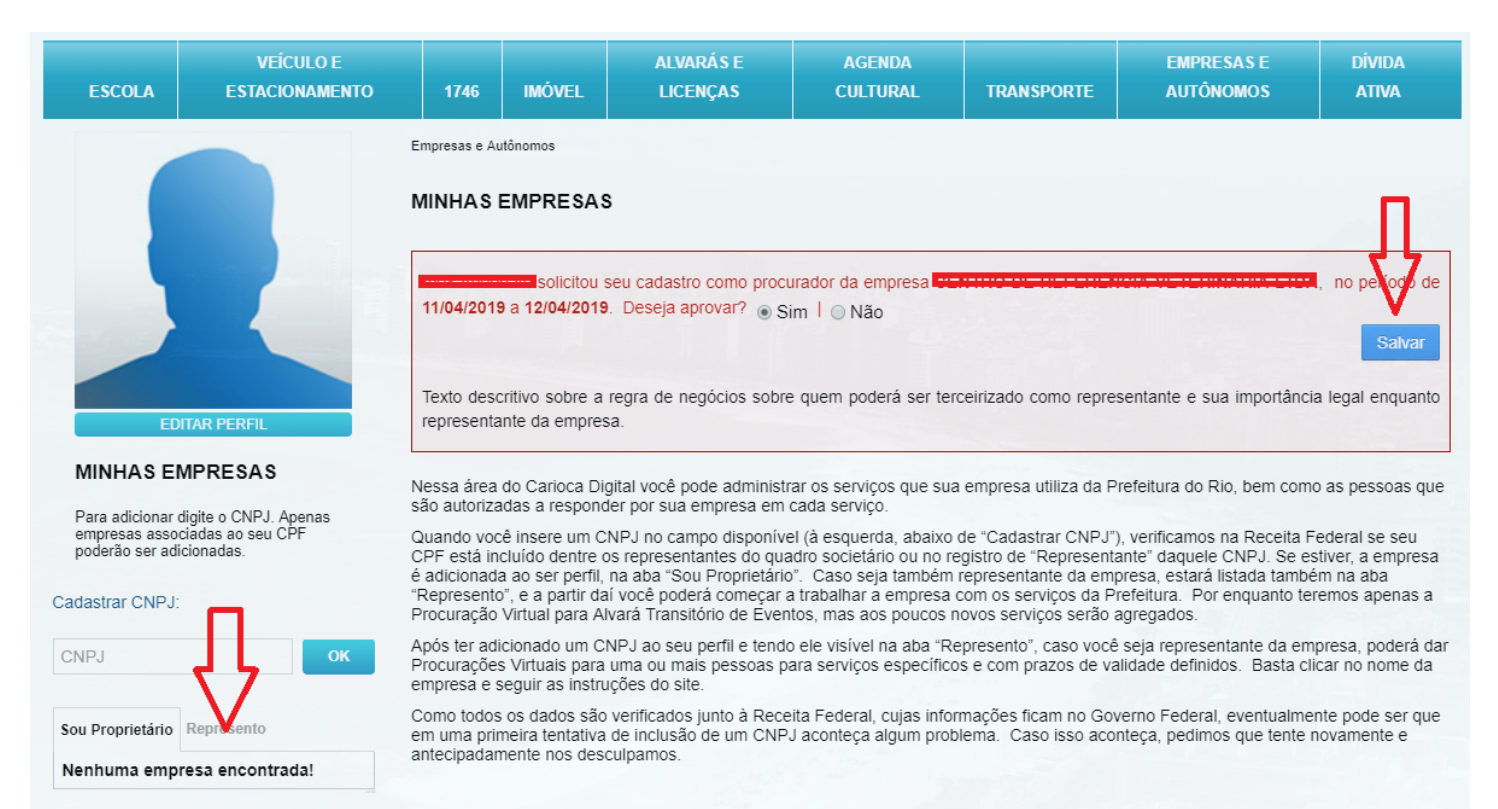